## Comment insérer des hyperliens dans Open Office

### Méthode simple

 Copier le lien désiré directement dans la barre d'adresse du navigateur : (en cliquant, une seule fois, n'importe où dans la barre d'adresse);

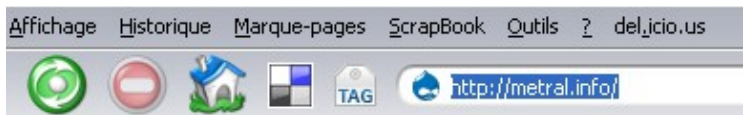

• puis copiez-le (*Menu Edition / Copier* ou *Ctrl* + *C* (Mac *Cmd* + *C*) *Clic droit / copier*) :

|                      | 9) | <u>A</u> nnuler |   |  |
|----------------------|----|-----------------|---|--|
| 河 Sécurité 🥹 Furl It | Ľ  | <u>C</u> ouper  |   |  |
| <u> </u>             | () | Copier          | 2 |  |
| arch                 |    | Coller          |   |  |

 Coller l'adresse dans votre traitement de texte : *Menu Edition / Coller* ou Ctrl + C (Mac Cmd + C) ou Clic droit / Coller

| Edit | ion          | <u>A</u> ffichage | Insertion | Forma <u>t</u> |  |
|------|--------------|-------------------|-----------|----------------|--|
| S    | <u>A</u> nr  | nuler Frappe      |           | Ctrl+Z         |  |
| U    | <u>R</u> ép  | oéter Frappe      |           | Ctrl+Y         |  |
| Ж    | Col          | Jper              |           | Ctrl+X         |  |
| - Ba | Cop          | <u>p</u> ier      |           | Ctrl+C         |  |
| 6    | Pre          | sse-papiers C     | ffice     |                |  |
| 6    | C <u>o</u> l | ler               |           | Çtrl+V         |  |
|      | Col          | lage spécial      |           | 13             |  |

- Vous obtenez ceci http://www.metral.info/
- Parfois le lien n'est pas actif, il ne se met pas en bleu souligné, il suffit alors d'ajouter un espace <a href="http://www.metral.info/">http://www.metral.info/</a> pour activer le lien.

Pour atteindre la page Ctrl + Clic sur le lien<sup>1</sup>

http://www.metral.info/ pour activer le lien.

- 1. Note :
  - dans un fichier pdf, il suffit de cliquer sur un lien pour l'atteindre (pas besoin de Ctrl + clic) ; pour transformer le document en pdf, cliquer sur l'icône pdf dans la barre des raccourcis

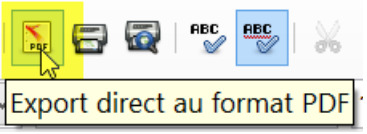

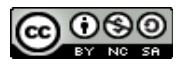

# Comment insérer des hyperliens dans Open Office

### Méthode plus complexe

On peut mieux faire et *cacher* un lien, parfois fort long, derrière du texte, par exemple, dans une consigne d'exercices. Comparez :

allez contrôler vos réponses à l'aide de <u>http://www.leconjugueur.com/</u> allez contrôler vos réponses à l'aide du <u>Conjugueur</u>.

#### Pour ce faire :

- Copier un lien comme décrit précédemment.
- Sélectionner le texte qui servira du support au lien, le texte qui s'affichera à la place du lien : Fiches techniques
- Le texte étant sélectionné  $Menu \rightarrow Insertion \rightarrow Hyperlien$  (StarOffice) ou clic Menu  $\rightarrow Insertion \rightarrow Lien hypertexte$  (Word) ou clic

|                     |                         | Cette fenêt    | re apparaît:          |                 |            |
|---------------------|-------------------------|----------------|-----------------------|-----------------|------------|
| Hyperlien           |                         |                |                       |                 |            |
|                     | Type d'hyperlien        | <u></u>        | 0                     | 0               |            |
| Internet            | Cible                   | • web          | ofo/fiches_techniques |                 |            |
|                     |                         |                |                       |                 |            |
| Mail & News         | Copier le lien          | désiré         | Le texte s            | sélectionné pré | écédemment |
| G                   | Paramètres suppléme     | ntaires        | _ /                   |                 |            |
| Document            | Cad <u>r</u> e flottant | _blank         | Forme                 | Texte           |            |
| *                   | Texte                   | Fiches techniq | ues                   |                 |            |
|                     | Nom 3. —                |                |                       |                 |            |
| Nouveau<br>document | 2                       | Appliquer N    | Fermer                | Aide            | Précédent  |
| ·                   |                         | 5              |                       |                 |            |

• Et voilà le résultat : <u>Fiches techniques</u>

La même procédure peut s'appliquer à des images. Pour preuve essayez de cliquer sur les images de ce document, la plupart contiennent un lien.

#### En résumé :

La  $2^{eme}$  méthode est plus élégante mais la première est plus simple, plus rapide et permet de retrouver les adresses URL à partir du document papier, enfin, si le lien n'est pas trop monstrueux! (^\_^) :

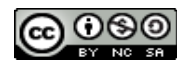